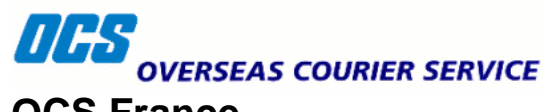

OCS France 12 rue Louis Blanc 93400 Saint Ouen

# Mon OCS guide d'utilisation

# Table des matières

| 1Connexion à MonOCS                                     | 3  |
|---------------------------------------------------------|----|
| 2Profil utilisateur                                     | 4  |
| 3Le carnet d'adresse et la gestion de vos destinataires | 5  |
| 3.1Ajout d'un nouveau contact                           | 6  |
| 4Gestion des expéditions                                | 7  |
| 4.1L'historique                                         | 7  |
| 4.2Création d'un envoi                                  | 8  |
| 4.2.1L'expéditeur                                       | 9  |
| 4.2.2Le destinataire                                    | 9  |
| 4.2.3Détails de l'envoi                                 | 10 |
| 5Mes comptes                                            | 10 |

# 1 <u>Connexion à MonOCS</u>

L'accès à MonOCS est disponible via la page d'accueil d'OCS France à l'adresse suivante: <u>http://www.ocsfrance.fr</u>

Pour vous connecter veuillez saisir votre numéro client et votre mot de passe communiqués par le service client d'OCS France puis cliquez sur le bouton 'Mon OCS'.

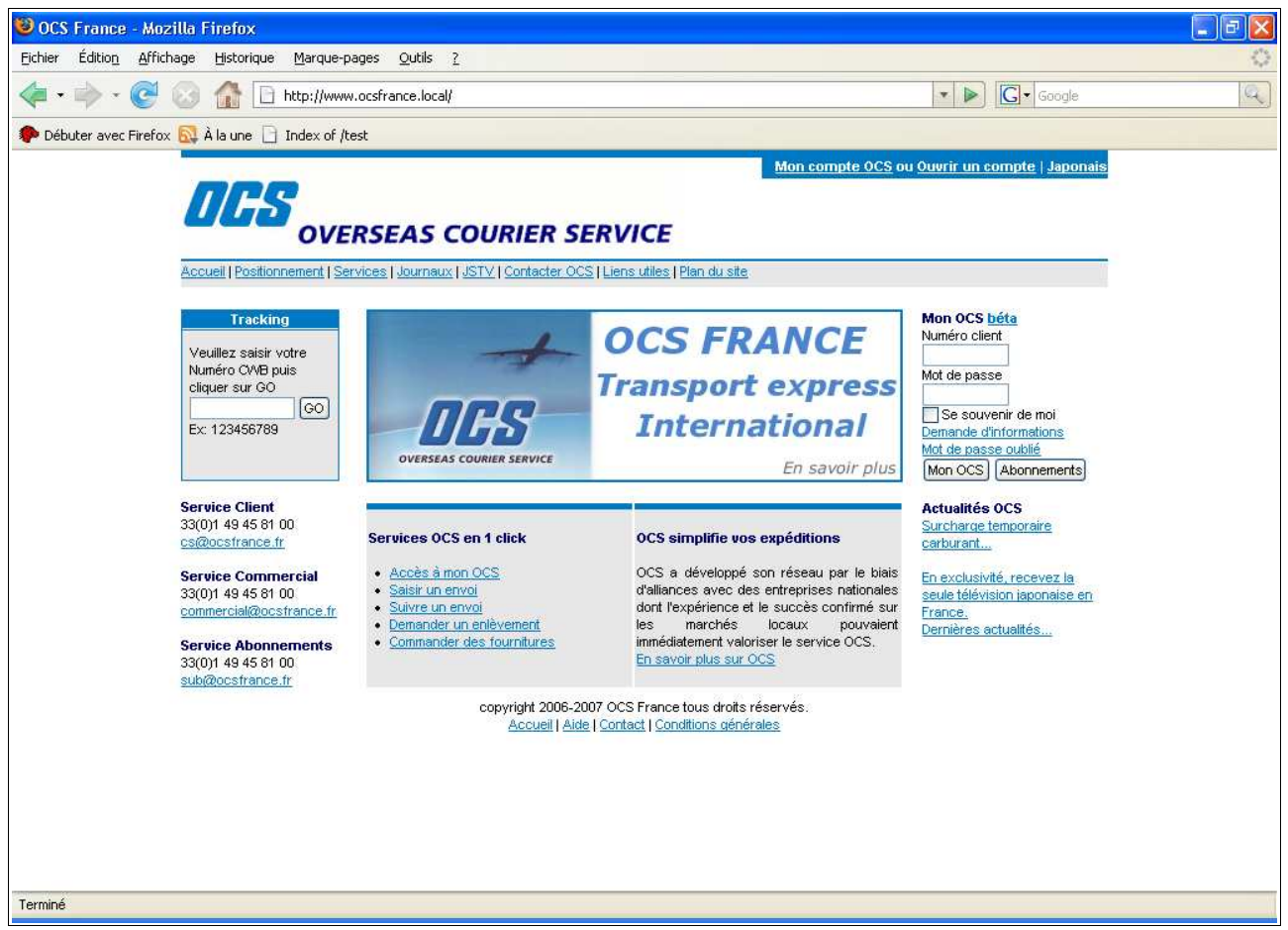

Illustration 1: Connexion à MonOCS depuis le site d'OCS France

Si l'identification est correcte, vous êtes automatiquement redirigés vers la page d'accueil de MonOCS.

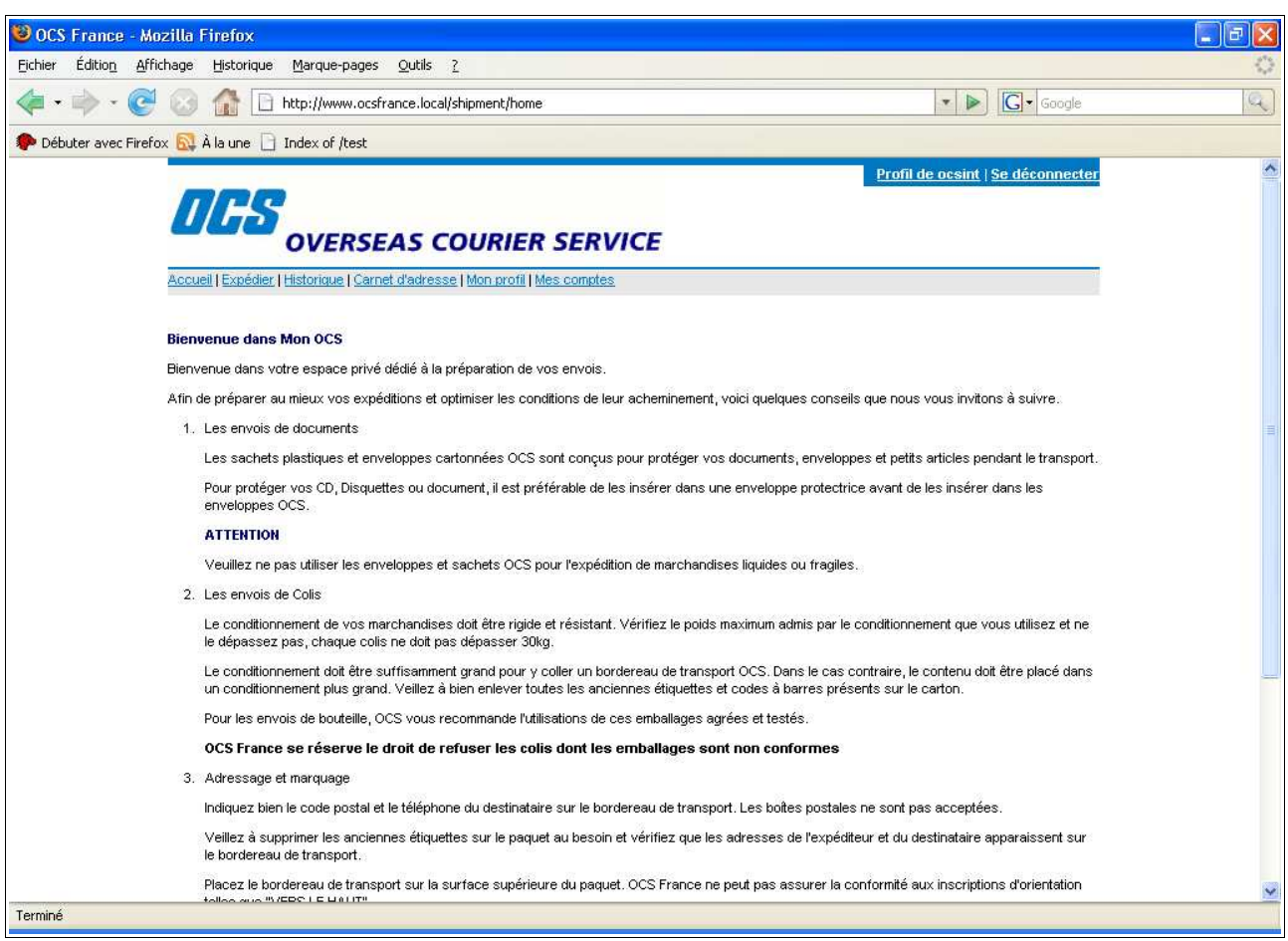

Illustration 2: Page d'accueil de MonOCS

Les principales fonctionalités de monOCS sont accessibles via le menu horizontal accessible depuis n'importe quelle page. Les différentes sections sont:

- Accueil: Ce lien vous permet de revenir sur l'accueil de monOCS.
- Expédier: Ce lien est un accès direct au formulaire pour créer une nouvelle expédition.
- Carnet d'adresse: affiche la liste de vos contacts saisis dans votre carnet d'adresse.
- Mon profil: vous permet d'accèder et de modifier vos informations personnelles.
- Mes comptes: affiche la liste des comptes d'expédition de votre société.

# 2 <u>Profil utilisateur</u>

Par l'intermédiaire du menu 'Mon Profil', vous pouvez mettre à jour les informations vous concernant comme votre adresse. De même, vous pouvez modifier votre mot de passe d'accès à MonOCS.

Mettez à jour les champs nécéssaires puis cliquez sur le bouton 'Mettre à jour mon profil'. <u>Remarque</u>: lorsque votre compte est crée par OCS, toutes ces informations sont automatiquement renseignées.

| 🐸 OCS France - Mozilla Firefox                     |                               |                                          |                                   |    |
|----------------------------------------------------|-------------------------------|------------------------------------------|-----------------------------------|----|
| Eichier Édition Affichage Historique Marque-page   | es <u>O</u> utils <u>?</u>    |                                          |                                   | 0  |
| < • • • • • • • • • • • • • • • • • • •            | sfrance.local/member/edit     |                                          | ▼ ▶ Google                        | a) |
| 🌮 Débuter avec Firefox 🔯 À la une 📄 Index of /test |                               |                                          |                                   |    |
| 000                                                |                               |                                          | Profil de ocsint   Se déconnecter |    |
| OVER                                               | SEAS COURIE                   | ER SERVICE                               |                                   |    |
| Accueil   Expédier   Historique                    | Carnet d'adresse   Mon profil | il   <u>Mes comptes</u>                  |                                   |    |
|                                                    |                               | MON PROFIL                               |                                   |    |
| Informations générales                             |                               |                                          |                                   |    |
| Société                                            | OCS INTERNE                   | *                                        |                                   |    |
| Emai                                               | it@ocsfrance.fr               | *                                        |                                   |    |
| Adresse                                            |                               |                                          |                                   |    |
| Adresse 1<br>Adresse 2                             | 12 rue Louis Blanc            | *                                        |                                   |    |
| Code posta                                         | 93400                         | *                                        |                                   |    |
| Ville<br>Pays                                      | SAINT OUEN<br>FRANCE          | *                                        |                                   |    |
| CACCÈS MONOCS                                      |                               |                                          |                                   |    |
| Modifier votre mot de passe                        |                               |                                          |                                   |    |
| Mettre à jour mon profil                           | copyright                     | t 2006-2007 OCS France tous droits réser | vés.                              |    |
|                                                    |                               | Conditions générales de vente            |                                   |    |
| Terminé                                            |                               |                                          |                                   |    |

Illustration 3: Mes informations personnelles

# 3 <u>Le carnet d'adresse et la gestion de vos destinataires</u>

Le carnet d'adresse recense les destinataires de vos colis. Pour éviter de saisir les informations relatives au destinataire à chaque expédition, vous pouvez enregistrer vos destinataires dans le carnet d'adresse. Ainsi, lors de la saisie d'un nouvel envoi, il vous suffira de sélectionner votre destinataire depuis le menu déroulant pour que la partie destinataire du bordereau soit automatiquement saisie.

|                                                                                              | Terdao kaĝos Zoons T                       |                                                                |            |                  |                |
|----------------------------------------------------------------------------------------------|--------------------------------------------|----------------------------------------------------------------|------------|------------------|----------------|
| 🌶 - 💽 🔯 🏠 🗋 hi                                                                               | tp://www.ocsfrance.local/shipment/contactL | ist                                                            |            | •                | Google         |
| r avec Firefox 🔯 À la une 🗋 Ir                                                               | dex of /test                               |                                                                |            |                  |                |
| OCS                                                                                          | OVERSEAS COURIER                           | SERVICE                                                        |            | Profil de ocsint | Se déconnecter |
| Carnet d'adresse<br>Carnet d'adresse<br>Recherche par<br>Ajouter un nouveau<br>Pages : 1 2 3 | société: Ok                                |                                                                |            |                  |                |
| Refinterne                                                                                   | Société                                    | Contact                                                        | ville      | Code postal      | Actions        |
| PMD                                                                                          | PMD Matériaux                              | BARBAROUX Thierry                                              | Draguignan | 83300            | /× 🗉           |
| CLIM                                                                                         | CLIM VAR FROID                             | NAUDIN Christophe                                              | Draguignan | 83300            | <b>/</b> ×∎    |
| SAN                                                                                          | SANOFI                                     | Mr ROMZIN                                                      | Toulouse   | 31000            |                |
| test client interne                                                                          | OVERSEAS COURIER SERVICE                   | MR OUCHI                                                       | токуо      | 108-8701         | ✓× □           |
| TEST2                                                                                        | TEST2                                      | TEST2                                                          | TEST2      | 0123456          | <b>≫</b> × ≡   |
|                                                                                              | copyright 200<br>C                         | 6-2007 OCS France tous droits<br>ionditions générales de vente | reservés.  |                  |                |

Illustration 4: Carnet d'adresse: liste des contacts

# 3.1 Ajout d'un nouveau contact

Cliquez sur le lien 'Ajouter un nouveau contact' puis remplissez le formulaire. Cliquez sur le bouton ' valider' pour enregistrer le nouveau contact.

<u>Remarque</u>: la référence interne est la référence que vous utilisez pour identifier ce contact dans vos autres logiciels. C'est généralement le code client que vous avez affecté à ce contact. Ainsi, si vous avez l'habitude de gérér vos destinataires grace à leur code client, vous pouvez continuer à l'utiliser dans MonOCS.

| © OCS France - Mozilla Firefox                                                 |   |
|--------------------------------------------------------------------------------|---|
| Eichier Edition Affichage Historique Marque-pages Outils ?                     | 0 |
| 🐗 • 🌳 • 🧭 🐼 🏠 🗋 http://www.ocsfrance.local/shipment/contactEdit 🔹 🕨 💽 • Google | a |
| 🌩 Débuter avec Firefox 🔂 À la une 🗋 Index of /test                             |   |
| Profil de ocsint   Se déconnecter                                              |   |
| nes                                                                            |   |
| OVERSEAS COURIER SERVICE                                                       |   |
| Accueil   Expédier   Historique   Carnet d'adresse   Mon profil   Mes comptes  |   |
|                                                                                |   |
| Ajout / Modification de contact<br>Référence interne                           |   |
|                                                                                |   |
| Société                                                                        |   |
| Service                                                                        |   |
| *                                                                              |   |
| Nom du contact                                                                 |   |
| Telephone                                                                      |   |
|                                                                                |   |
| Auresse i                                                                      |   |
| Adresse 2                                                                      |   |
| Code postal                                                                    |   |
|                                                                                |   |
| Ville                                                                          |   |
| Pays                                                                           |   |
| FRANCE *                                                                       |   |
| Ajouter le contact                                                             |   |
| copyright 2006-2007 OCS France tous droits réservés.                           |   |
|                                                                                |   |
| remme                                                                          |   |

Illustration 5: Carnet d'adresse: Ajout d'un nouveau contact

Le nouveau contact saisi est automatiquement ajouté à la liste.

### Remarques:

A partir de la liste des contacts du carnet d'adresse, 3 actions sont possibles pour chaque contact:

- 'Editer le contact' pour modifier le contact
- 'Supprimer le contact'
- 'Créer un nouvel envoi pour ce contact': cette action affiche le formulaire d'expédition avec le contact pré-sélectionné.

# 4 Gestion des expéditions

# 4.1 L'historique

Il conserve toutes les expéditions crées dans MonOcs. Par défaut, les expéditions les plus récentes sont en haut de la liste.

| 🕑 OCS France - M           | lozilla Firefox                                               |                     |                         |                   |                         |        |               |                             |
|----------------------------|---------------------------------------------------------------|---------------------|-------------------------|-------------------|-------------------------|--------|---------------|-----------------------------|
| <u>Eichier Édition A</u> f | fichage <u>H</u> istorique                                    | Marque-pages        | <u>Q</u> utils <u>?</u> |                   |                         |        |               |                             |
| 🍬 • 🧼 • 🧕                  | 0 🏠 🖬                                                         | http://www.ocsfra   | nce.local/shipment/sh   | ipmentList        |                         |        | Ŧ             | Google                      |
| Débuter avec Fire          | fox 🔂 À la une 🗋 :                                            | Index of /test      |                         |                   |                         |        |               |                             |
|                            |                                                               |                     |                         |                   | E                       |        | Profil de ocs | int   <u>Se déconnecter</u> |
|                            | Liste de vos envo<br>PRecherche par i<br>Pages : 1 <u>2 3</u> | D <b>is</b><br>CMB: | ok                      |                   |                         |        |               |                             |
|                            | CWB                                                           | Date                | Expéditeur              | Ref interne       | Destinataire            | Pieces | Poids         | Actions                     |
|                            | 73000002003                                                   | 06/12/2006          | Administration          |                   | SANOFI                  | 1      | 2.0 kg        | /× 🖬 😭                      |
|                            | 73000001981                                                   | 05/12/2006          |                         |                   | sdfg                    | 1      | 100.0 kg      | /× 🖬 😭                      |
|                            | 73000001970                                                   | 05/12/2006          | Comptabilité            |                   | SANOFI                  | 1      | 120.0 kg      | /× 🖬 😭                      |
|                            | 73000001948                                                   | 05/12/2006          | Administration          |                   | ZIGZAGR                 | 1      | 10.0 kg       | <mark>≜</mark> ×∎ ₫         |
|                            | 73000001937                                                   | 05/12/2006          | Marketing               |                   | PMD Matériaux           | 1      | 100.0 kg      |                             |
|                            | 73000001926                                                   | 05/12/2006          | Marketing               |                   | PMD Matériaux           | 111    | 10.0 kg       | <mark>≜</mark> ×∎₫          |
|                            | 73000001882                                                   | 29/11/2006          | Administration          | toto              | ZIGZAGR                 | 1      | 100.0 kg      |                             |
|                            | 73000001871                                                   | 29/11/2006          | Marketing               | ZZR01             | ZIGZAGR                 | 1      | 2.0 kg        |                             |
|                            | 73000001860                                                   | 29/11/2006          | Marketing               | 48                | NEMOURS SAS             | 1      | 1.0 kg        |                             |
|                            | 73000001849                                                   | 29/11/2006          | Marketing               | AZE14             | BOUBOU SA               | 1      | 2.0 kg        | <u> </u>                    |
| -07-35                     | 210 C                                                         |                     | copyright               | 2006-2007 OCS Fra | ance tous droits réserv | rés.   |               |                             |
| rminé                      |                                                               |                     |                         |                   |                         |        |               |                             |

Illustration 6: Expéditions: historique des envois

Les actions possibles:

- 'Modifier l'envoi': ce bouton permet d'afficher le formulaire d'expédition pour modification.
   Attention: l'expédition reste modifiable tant que le bordereau d'expédition n'a pas été imprimé.
- Une fois imprimée, l'expédition est vérouillée et une icône en forme de cadenas remplace l'icone de modification.
- 'Supprimer l'envoi': cliquez puis confirmez le message pour supprimer définitivement l'envoi
- 'Imprimer le bordereau d'envoi': dans une nouvelle fenetre, affiche les bordereaux à imprimer puis à apposer sur vos colis pour la prise en charge par OCS. La dernière page imprimée votre exemplaire. Les autres pages sont à joindre au colis.
- 'Demander l'enlèvement': ce bouton est disponible pour demander à OCS d'envoyer un chauffeur pour procéder au ramassage de votre colis. Si le nombre d'expéditions devient plus important, il est possible d'activer l'option 'gestion des manifestes' qui vous permet d'éditer un manifeste de fin de journée, récapitulatif des envois du jour.

# 4.2 Création d'un envoi

| OCS France - M<br>Eichier Édition Aff | ozilla Firefox<br>fichage <u>H</u> istorique <u>M</u> arque-pages <u>Q</u> utils <u>?</u>                                                                                                    |                                                                                                    |   |
|---------------------------------------|----------------------------------------------------------------------------------------------------|----------------------------------------------------------------------------------------------------|---|
| 🧼 • 🧼 • 🥝                             | 🛛 💿 🏦 🗋 http://www.ocsfrance.local/shipment/shipmentEdit                                                                                                    | ▼ ► Google                                                                                                    | a |
| Débuter avec Firef                    | iox 🔂 À la une 🗋 Index of /test                                                                                                    |                                                                                                    |   |
|                                       | <b>OFS</b><br>OVERSEAS COURIER SEL                                                                                                    | Profil de ocsint   <u>Se déconnecter</u>                                                                                                    |   |
|                                       | Accueil   Expédier   Historique   Carnet d'adresse   Mon profil   Mes com                                                                                                    | <u>iptes</u>                                                                                                    |   |
|                                       | Important:<br>Les envois en collect étant soumis à accord de la station destinatrice, l<br>Les envois avec impératifs de livraison devant être validés par les stat<br>recommande de confirmer les instructions de livraison auprès du servi<br>Ajout / Modification d'envoi<br>Infos expéditeur<br>Service: Choisissez votre compte d'expédition | les expéditions doivent être préparées avec un bordereau standard manuel<br>tions réalisant la livraison et pouvant être soumis à supplément, OCS France<br>cie clientèle. |   |
|                                       |                                                                                                    |                                                                                                    |   |
|                                       | Choisissez un destinataire dans votre carnet d'adresse       Code client interne       Société / Nom complet       Service       Contact       Tel       Adresse 1       Adresse 2       Code postal       Ville       Pays       FRANCE                                                                                                    | Nombre<br>Poids en kg<br>Dimensions (en cm)<br>Le colis contient:<br>Ouniquement des documents<br>Obes marchandises<br>Référence d'expéditeur                              |   |
|                                       | L(<br>copyright 2006-2007<br>Conditio                                                                                                    | L [<br>Ajouter l'envoi]<br>7 OCS France tous droits réservés.<br>uns générales de vente                                                                                    |   |
| Terminé                               |                                                                                                    |                                                                                                    |   |

Illustration 7: Expéditions: Création d'un envoi

Pour créer un envoi, 3 sections sont à renseigner:

- Les informations relatives à l'expéditeur
- Les informations relatives au destinataire
- Les informations relatives au colis

# 4.2.1 L'expéditeur

MonOCS vous permet de gérér la liste des expéditeurs courants (voir gestion des comptes d'expédition).

En sélectionnant le service auquel appartient l'expéditeur dans le menu déroulant, son nom est automatiquement renseigné dans le champ 'Nom expéditeur'. Ce dernier peut naturellement être modifié manuellement.

### 4.2.2 Le destinataire

Si le destinataire de votre envoi n'a pas été préalablement saisi dans votre carnet d'adresse, veuillez remplir tous les champs de la section 'Votre destinataire'. Si le destinataire existe déjà dans votre carnet d'adresse, il vous suffit simplement de le sélectionner dans le menu déroulant. Remarque: Si le destinataire n'est pas sélectionné depuis le carnet d'adresse, MonOCS enregistre automatiquement le destinataire saisi en tant que nouveau contact de votre carnet d'adresse.

# 4.2.3 <u>Détails de l'envoi</u>

Nombre: indique le nombre de colis. Si vous envoyez 3 colis, lors de l'impression des bordereaux, MonOCS éditera un bordereau pour chaque colis (1/3, 2/3 et 3/3). Ceci vous permet de saisir un seul envoi au lieu de 3 envois.

Avec MonOCS vous pouvez envoyer des documents ou des marchandises. Dans les 2 cas vous le precisez lors de l'envoi. Si votre colis contient des marchandises, vous devez saisir leur description.

Remarque: il est obligatoire de saisir la description des marchandises seulement pour les envois internationaux. Si vous envoyez un colis contenant des marchandises à un destinataire situé en France, la description est facultative.

La même remarque s'applique à la valeur de la marchandise.

Si vous souhaitez assurer la marchandise, vous devez saisir sa valeur d'assurance.

Référence d'expéditeur: ce champ vous permet de saisir la référence de votre envoi pour votre gestion interne.

Si toutes les informations obligatoires sont correctes, votre envoi sera enregistré une fois le bouton 'Ajouter l'envoi' cliqué. Le cas échéant, un message vous signalera les éventuelles erreurs de saisie.

Si l'envoi est ok, 3 possiblités s'offrent à vous:

- Imprimer votre bordereau d'envoi' pour imprimer les bordereaux à apposer sur vos colis
- 'Demander l'enlèvement': si l'option 'gestion des enlèvements' est activée dans votre compte MonOCS, il vous sera possible de demander un enlèvement au service client d'OCS via MonOCS.
- 'Aller à l'historique des envois' pour se rendre sur la page récapitulant tous vos envois.

# 5 Mes comptes

Si vous disposez de plusieurs comptes client OCS, lors de votre demande de création de compte MonOCS, vous pouvez choisir de conserver un compte MonOCS par compte client OCS pour gérér en ligne vos envois.

Si vous vous disposez de plusieurs comptes clients OCS et que vous souhaitez avoir un seul compte MonOCS, vous pouvez demander lors de la création de votre votre compte MonOCS, le paramétrage de tous vos comptes clients OCS.

Une fois votre accès créé, vous pouvez toujours faire cette demande en envoyant un email à l'adresse <u>it@ocsfrance.fr</u> en précisant la liste des comptes clients OCS que vous souhaitez ajouter à votre accès principal. Si vous le souhaitez, vous pouvez préciser pour chaque compte OCS, le nom de l'expéditeur par défaut.

Dorénavant, à chaque nouvel envoi, il vous suffira de sélectionner le compte client OCS depuis le menu déroulant 'Compte' de la section 'Infos Expéditeur'.

| OCS France sur it-2 - Windows Internet Explorer                                                                                                    |           |                                       |
|----------------------------------------------------------------------------------------------------|-----------|---------------------------------------|
| S 🕑 🔹 🖉 http://www.ocsfrance.fr/shipment/ShipmentEdk                                                                                                    | Fr 🗙 Live | s Search                              |
| 🛊 🕸 🖉 OCS France sur It-2                                                                                                    | 🙆 • 6     | 📓 🕤 🖶 🔹 🔂 Bage 🗸 🍈 Oytils 🗸 🎽         |
| Profil de ocsint   Se déconnecter<br>OVERSEAS COURIER SERVICE                                                                                                    |           | ^                                     |
| Accueil   Expédier   Manifest   Historique   Carnet d'adresse   Mon profil   Aide<br>Important:<br>Les envois avec impératifs de livraison devant être validés par les stations réalisant la livraison et pouvant être soumis à supplément, OCS France<br>recommande de confirmer les instructions de livraison auprès du service clientèle.<br>Ajout / Modification d'envoi                                                                                                    |           |                                       |
| Infos expéditeur Compte Choisissez votre compte d'expédition Choisissez votre compte d'expédition Concrete Construction Concrete Construction Concrete Construction Concrete Construction Concrete Construction Construction Const |           |                                       |
| Votre (0065128)     Poids an kg       Choisi (0065127)     esse       Société (0065127)     poids en kg       Société (0065127)     poids en kg       Contact     poids en kg       Tel     *       Adresse 1     *       Adresse 2     *       Code postal     *                                                                                                    |           |                                       |
| Pays FRANCE  Ajouter Tenvoi                                                                                                    |           | N N N N N N N N N N N N N N N N N N N |
|                                                                                                    | 🕥 Inter   | rnet 🔍 120% 🔹                         |

Illustration 8: Création d'un envoi: sélection du compte d'expédition

| OCS France            | - Mozilla Firefox                                                                                                    |                            |                         |               |                |        |                |                                                                                                    |  |
|-----------------------|----------------------------------------------------------------------------------------------------|----------------------------|-------------------------|---------------|----------------|--------|----------------|----------------------------------------------------------------------------------------------------|--|
| :hier Éditio <u>n</u> | Affichage Historique                                                                                                    | Marque-pages               | <u>O</u> utils <u>?</u> |               |                |        |                |                                                                                                    |  |
| Þ • 📦 • (             | C 🖸 🏠 🖸                                                                                                    | http://www.ocsfra          | nce.local/shipment/sh   | ipmentList    |                |        |                | Google                                                                                                    |  |
| Débuter avec F        | Firefox 🚳 À la une 🗋                                                                                                    | Index of /test             |                         |               |                |        |                |                                                                                                    |  |
|                       | 1                                                                                                    |                            |                         |               |                |        | Profil de ocsi | int   <u>Se déconnecter</u>                                                                                     |  |
|                       | I/HS                                                                                                    |                            |                         |               |                |        |                |                                                                                                    |  |
|                       |                                                                                                    | OVERSE                     | AS COURIE               | R SERVIC      | E              |        |                |                                                                                                    |  |
|                       | Accueil   Expédier                                                                                                    | <u>Historique   Carnet</u> | d'adresse   Mon profi   | I Mes comptes |                |        |                | l de la companya de la companya de la companya de la companya de la companya de la companya de la companya de l |  |
|                       | Liste de vos enve                                                                                                    | ois -                      |                         |               |                |        |                |                                                                                                    |  |
|                       | PRecherche par                                                                                                    | CAR:                       | (ok)                    |               |                |        |                |                                                                                                    |  |
|                       | Pages 1 2 2                                                                                                    | CT ND.                     |                         |               |                |        |                |                                                                                                    |  |
|                       | Pages . 1 <u>2 5</u>                                                                                                    |                            |                         |               |                |        |                | -                                                                                                    |  |
|                       | CWB                                                                                                    | Date                       | Expéditeur              | Ref interne   | Destinataire   | Pieces | Poids          | Actions                                                                                                    |  |
|                       | 73000002047                                                                                                    | 11/12/2006                 | Marketing               | maref         | PMD Matériaux  | 1      | 12.0 kg        | 2× 🗆 🗗                                                                                                    |  |
|                       | 73000002003                                                                                                    | 06/12/2006                 | Administration          |               | SANOFI         | 1      | 2.0 kg         | 2× 🖬 🖆                                                                                                    |  |
|                       | 73000001981                                                                                                    | 05/12/2006                 |                         |               | <u>sdfq</u>    | 1      | 100.0 kg       | /× 🖬 😭                                                                                                    |  |
|                       | 73000001970                                                                                                    | 05/12/2006                 | Comptabilité            |               | SANOFI         | 1      | 120.0 kg       | /× 🖬 😭                                                                                                    |  |
|                       | 73000001948                                                                                                    | 05/12/2006                 | Administration          |               | ZIGZAGR        | 1      | 10.0 kg        |                                                                                                    |  |
|                       | 72000001927                                                                                                    | 05412/2008                 | Markating               |               | DMD Metériei w | 4      | -<br>100.0 kg  |                                                                                                    |  |
|                       | 13000001337                                                                                                    | 05/12/2006                 | warkeung                |               | PMD Materiaux  | 1      | 100.0 kg       |                                                                                                    |  |
|                       | 73000001926                                                                                                    | 05/12/2006                 | Marketing               |               | PMD Matériaux  | 111    | 10.0 kg        |                                                                                                    |  |
|                       | 73000001882                                                                                                    | 29/11/2006                 | Administration          | toto          | ZIGZAGR        | 1      | 100.0 kg       |                                                                                                    |  |
|                       | Sector and the sector of the sector of the s | 29/11/2006                 | Marketing               | ZZR01         | ZIGZAGR        | 1      | 2.0 kg         | 🔒 🗙 🗖 😭                                                                                                    |  |
|                       | 73000001871                                                                                                    |                            |                         |               |                |        |                |                                                                                                    |  |
|                       | 7300001871                                                                                                    |                            |                         |               |                |        |                | the second second second second second second second second second second second second second second second se |  |

Illustration 9: Historique des envois